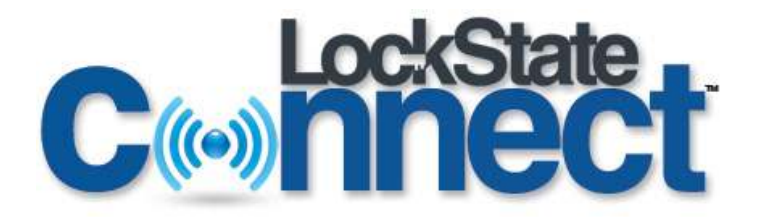

# **Quick Start - Provisioning a Device**

(see more details at www.LockStateConnect.com/Support.asp)

- 1. Register for a LockState Connect account by going to <u>LockStateConnect.com</u> and navigating to "Account Login". If already registered, please login.
- 2. Below, write down the Wi-Fi KEY and the 12 digit Mac ID on your LockState Connect device.

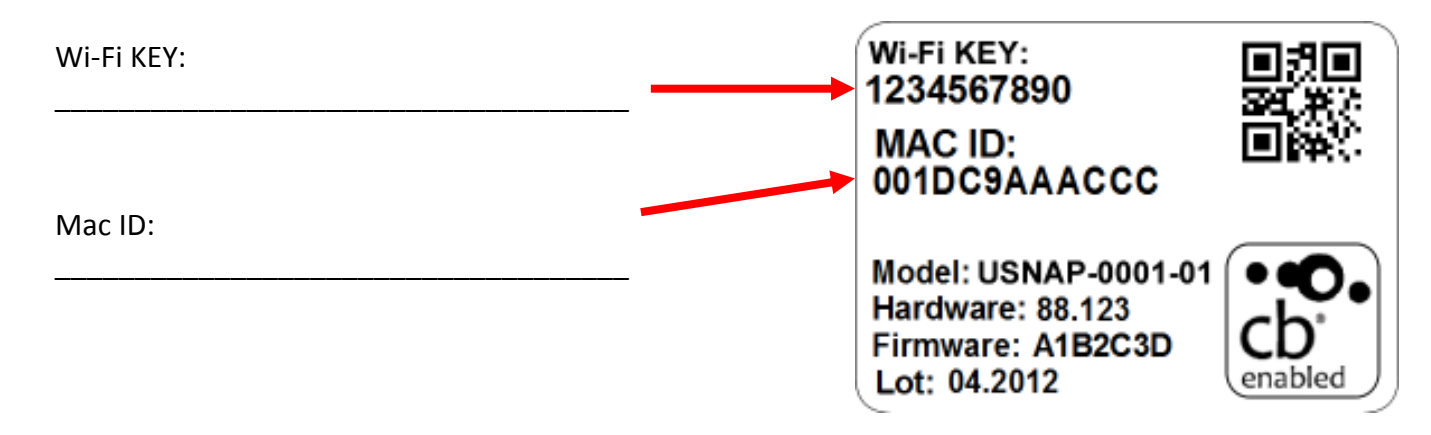

- 3. Power up the LockState Connect USNAP by plugging it into your thermostat slot (for the USNAP module please be gentle... you have to push firmly but if it is not aligned correctly it can bend the pins).
- Login to your account if not logged in from step 1 already. To login, go to <u>LockStateConnect.com</u> and LOGIN. Once logged in, go to Manage > Devices, click on "Add a New Device", and add the appropriate device information including the Mac ID from step 2 above.

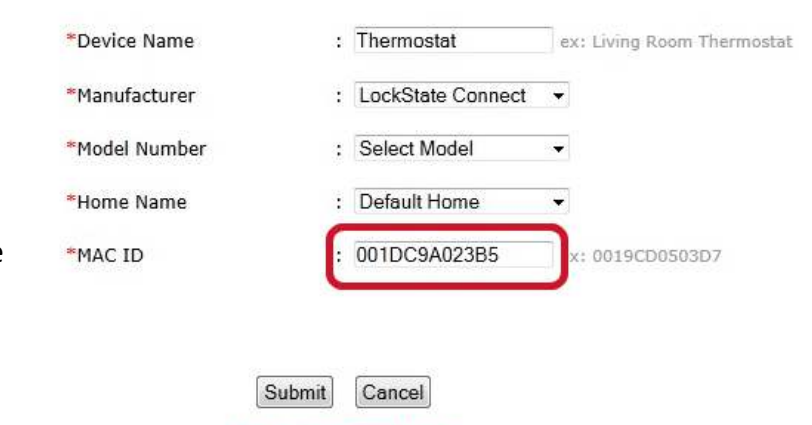

\* indicates required fields

Adding a Device

5. On your computer, please note your current Wi-Fi network (in our case, it is "LockState Connect").

[These screenshots are for Windows 7, but all Wi-Fi computers can do this. You can also use a smartphone, tablet, or other device that supports a "full" browser with WiFi.]

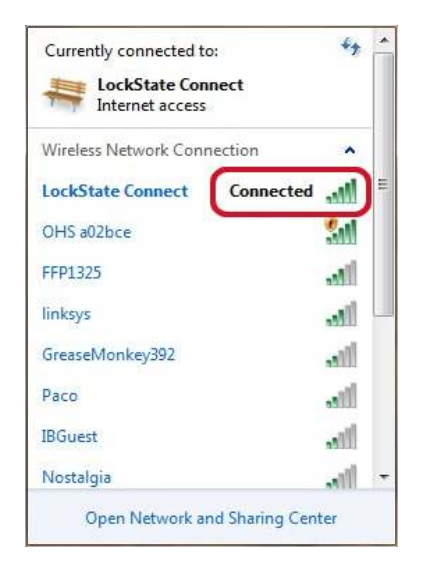

6. Put your computer onto the "CB xxxxxx" Wi-Fi network and enter the Wi-Fi KEY from page 1. If you see "CB ADHoc" as the Wi-Fi network name instead of "CB xxxxxx" (CB a02cc3 in the example below), you must power cycle the device by pulling it out and putting it back into the thermostat. You can also do a factory reset by holding down the reset button for 10 seconds until the green LED goes OFF and you hear a beep, then let go. On the USNAP module, this is a round white button in the "L" shaped slot next to the green LED. After doing this, you should see "CB xxxxxx".

| Currently connected to:         | ** ^              | Currently connected to:<br>CB a026cd<br>No Internet access | 47                              |  |
|---------------------------------|-------------------|------------------------------------------------------------|---------------------------------|--|
| Wireless Network Connection     | •                 | Wireless Network Connection                                | •                               |  |
| LockState Connect Connecte      | = ( <u> </u> ], b | CB a026cd Connected                                        | 11                              |  |
| OHS a02bce                      | 311               | OurHomeSpaces                                              | -11                             |  |
| FFP1325                         | al                | cloudbeam                                                  | -11                             |  |
| linksys                         |                   | trists                                                     | et                              |  |
| GreaseMonkey392                 | all               | Connect to a Network                                       | al                              |  |
| Paco                            | all               | Connecting to CB a026cd                                    |                                 |  |
| IBGuest                         | llee              |                                                            |                                 |  |
| Nostalgia                       | <u>, 11 -</u>     |                                                            |                                 |  |
| Open Network and Sharing Center |                   | Cancel Open Network and Sharing Center                     | Open Network and Sharing Center |  |

7. Open a browser and type the URL "10.10.1.1"

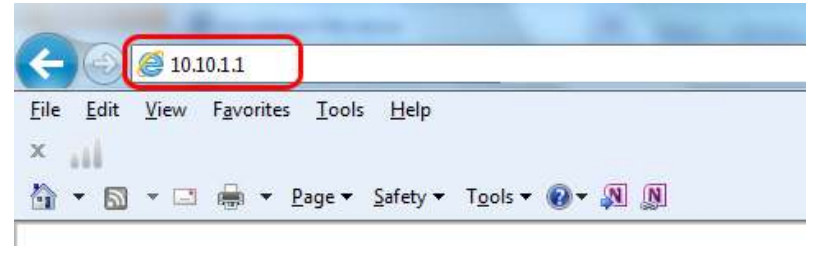

 You will see a page that says "Searching for networks...".

## Searching for networks ... :-)

 On the next page, please select your Wi-Fi network and click "Next"

### Choose network and click "Next"

#### If Signal (%) is less than 25, we suggest you strengthen your Wi-Fi network.

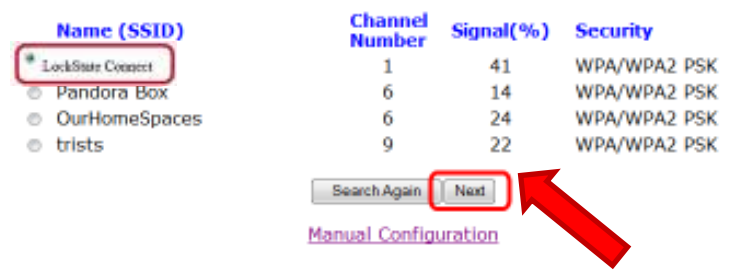

10. Your Wi-Fi network information will now be entered as shown. Please add your Passphrase carefully (it is case sensitive) if you have security, and click "Submit".

### Enter credentials and click "Submit"

#### Credentials not needed for Open networks.

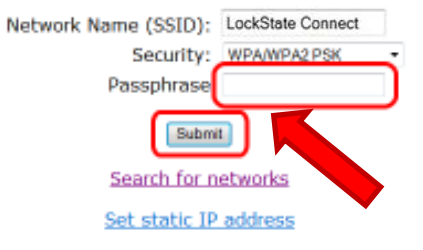

11. You will see the following "You are done here." message if it has worked properly.

# You are done here.

Connect back to your network and log into portal (see FingerTip guide) to complete the process.

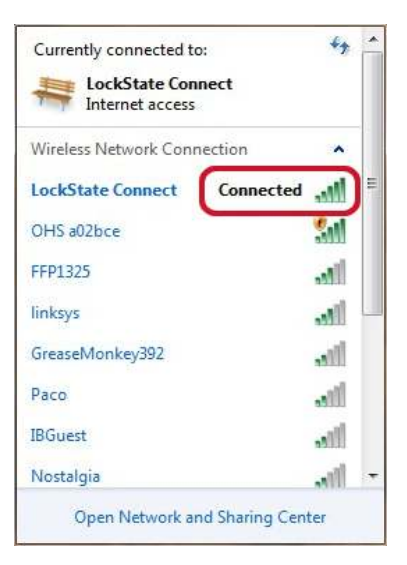

12. Now, please go back and choose your Wi-Fi network on your computer so that you can reconnect to the internet.

13. Go to your dashboard by clicking "Dashboard" in the top left corner of the cloudbeam management portal site and confirm that your device is "Connected". Look for the below Connected heart logo under the status column.

| Thermostats |                   |                   |           | t                                | ast refresh time: Mon ( | Ort 3 22:25:17 MDT 2011 |
|-------------|-------------------|-------------------|-----------|----------------------------------|-------------------------|-------------------------|
| Name        | Temp at Tstat * F | Humidity at Tstat | Mode      | Current Setpoint                 | Fan state               | Status                  |
| Thermostat  | 75.0 *            | 33%               | Auto-Auto | Cool -> 82.0 °<br>Heat -> 62.0 ° | Auto (                  | Connected               |
|             |                   |                   |           |                                  |                         | ~                       |